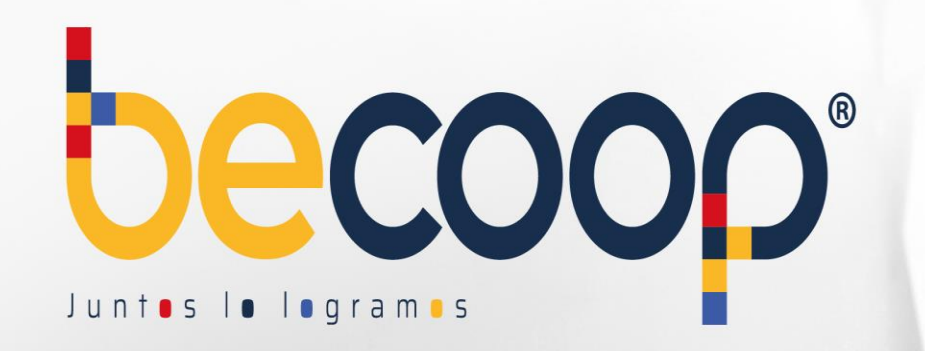

# C O O | www.becoop

0

#### Instructivo Zona Privada de Asociados

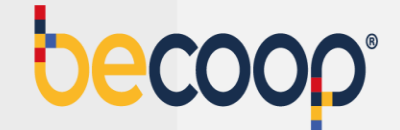

Ingresa desde un computador (no habilitado para uso en dispositivos móviles) con navegador Google Chrome a <u>www.becoop.coop</u>, esquina superior derecha, Zona privada de asociados.

|        |                  |                      | 90        | <b>)</b> ®    |            |       |
|--------|------------------|----------------------|-----------|---------------|------------|-------|
| Inicio | La Cooperativa 🗸 | Ahorro e inversión 🗸 | Crédito 🗸 | Privilegios v | Asóciate 🗸 | Más v |
| _      |                  |                      | _         | _             | _          | _     |

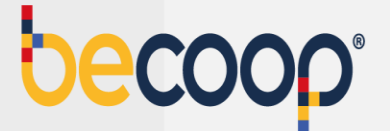

Marca ingresar a la zona privada de asociados:

#### Zona Privada de Asociados

Tú eres importante para la Cooperativa Alianza y por eso queremos que accedas a un mundo de soluciones desarrolladas para hacerte la vida más

fácil.

#### ¿Qué es la Zona Privada de Asociados?

Es un portal de acceso seguro y restringido a través del cuál podrás realizar las siguientes operaciones:

- Realizar pagos en línea (PSE)
- Consultar movimientos de la cuenta
- Pagar obligaciones con tus ahorros
- Revisar estado de cuenta e imprimirlo
- Conocer los descuentos de nómina
- Descargar estados de cuenta y

#### Ingresar a la Zona Privada

Para ingresar a la Zona Privada de Asociados requieres tu número de identificación y una contraseña segura. Puedes ingresar en el siguiente vínculo:

#### Ir a la Zona Privada de Asociados

Si aún no conoces tu clave, puedes ingresar al

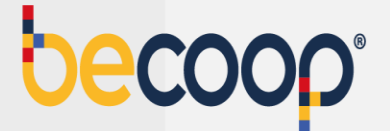

Ingresa tu documento de identidad:

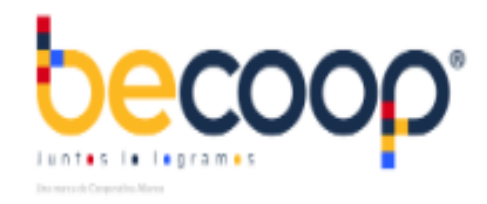

#### Ingrese por favor su usuario

Ingrese su identificacion

Continuar

¿Olvidó su usuario?

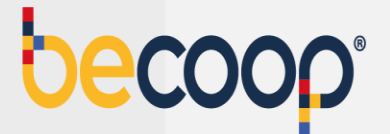

Ingresa tu clave con el teclado virtual:

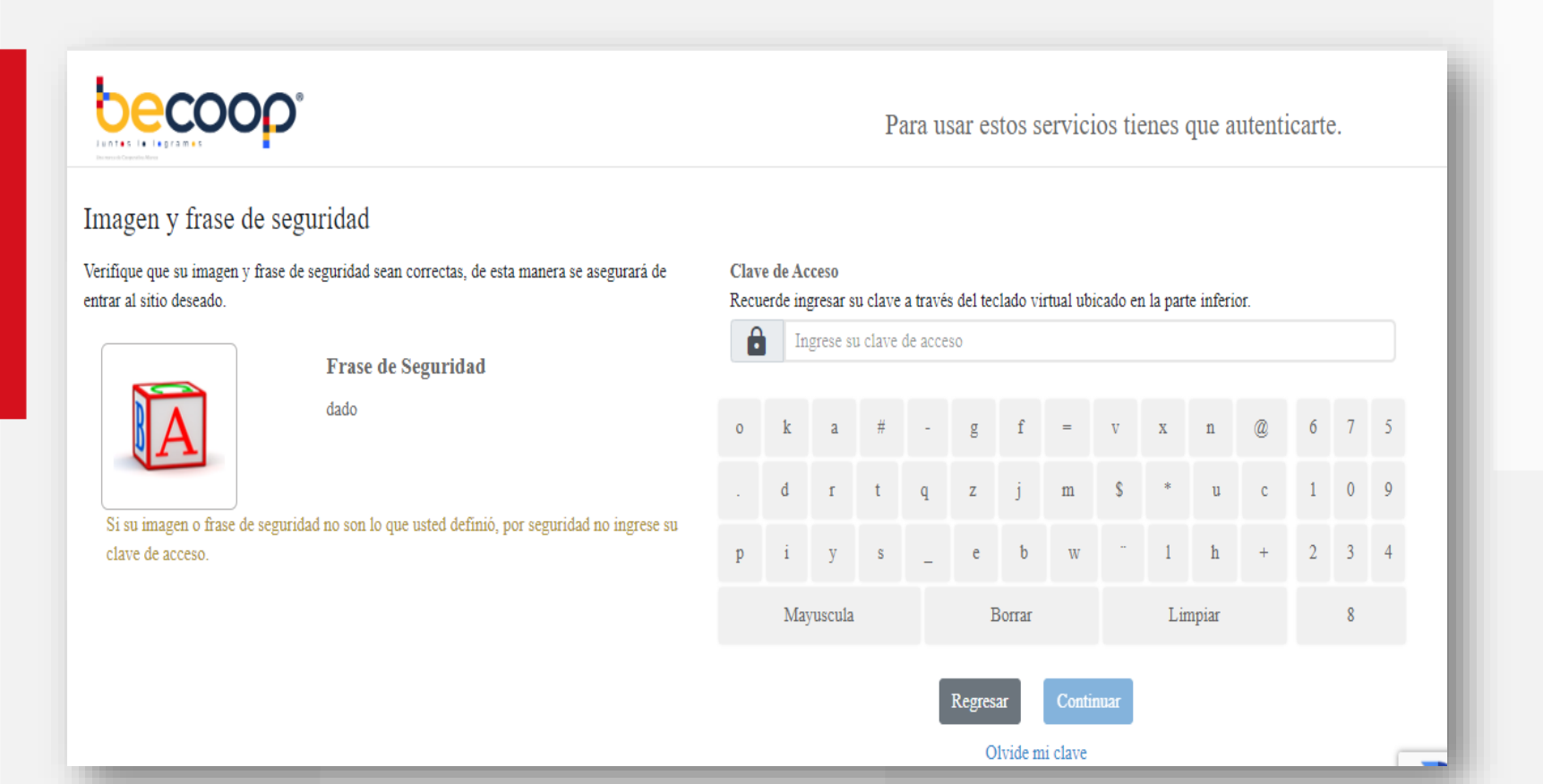

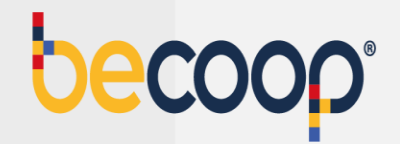

Si no tienes clave o la olvidaste, marca olvide mi clave abajo del teclado virtual y sigue las instrucciones para recuperarla:

|   | In  | grese su | contra | seña en | el tecla | ado virt      | ual.     |       |     |       |   |   |
|---|-----|----------|--------|---------|----------|---------------|----------|-------|-----|-------|---|---|
| 0 | k   | а        | #      | -       | g        | f             | -        | v     | x   | n     | @ | 6 |
|   | d   | r        | t      | q       | z        | j             | m        | s     | *   | u     | с | 1 |
| p | i   | у        | s      | -       | e        | b             | w        |       | 1   | h     | + | 2 |
|   | May | ruscula  |        |         | E        | Borrar        |          |       | Lin | npiar |   |   |
|   |     |          |        |         | Pagras   |               | Conti    |       |     |       |   |   |
|   |     |          |        |         | Regies   | ai<br>Iuida m | i clave  | liuai |     |       |   |   |
|   |     |          |        |         | 0        | ivide in      | ii ciave |       |     |       |   |   |

Elige el envío de una clave temporal al celular o correo registrado.

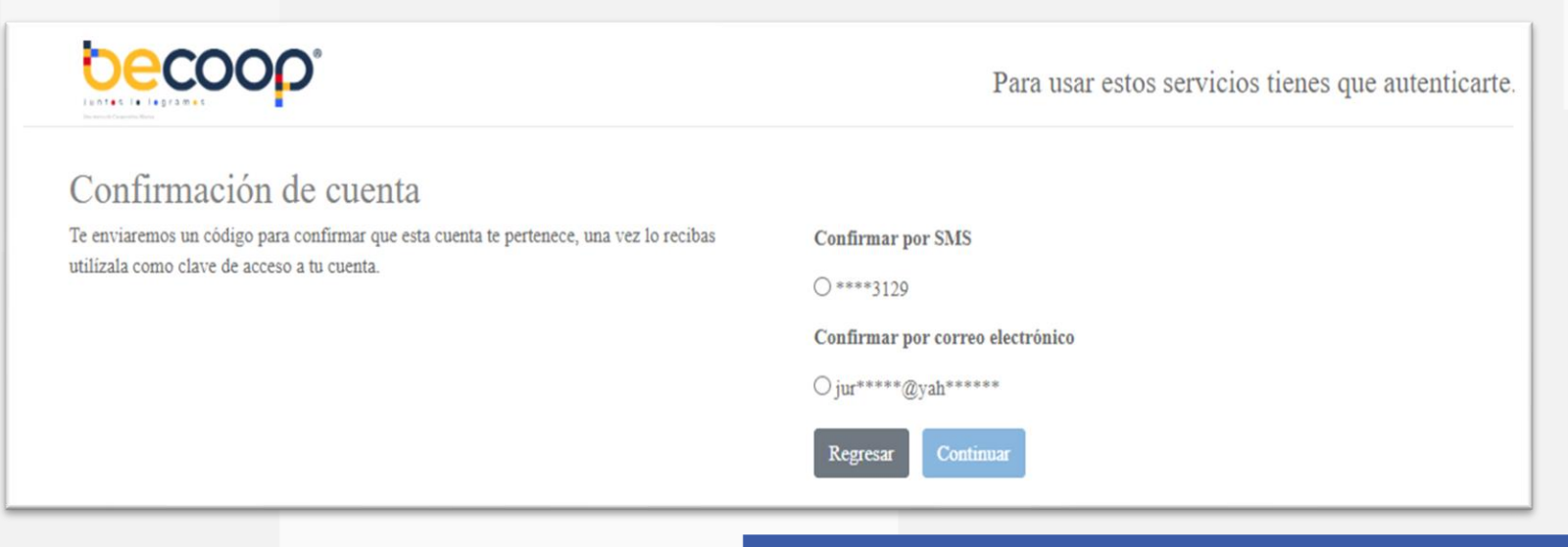

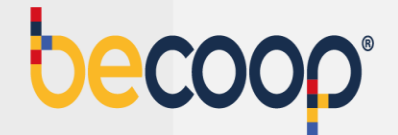

Una vez solicites la clave regresa al inicio con el botón ir a ingresar el usuario

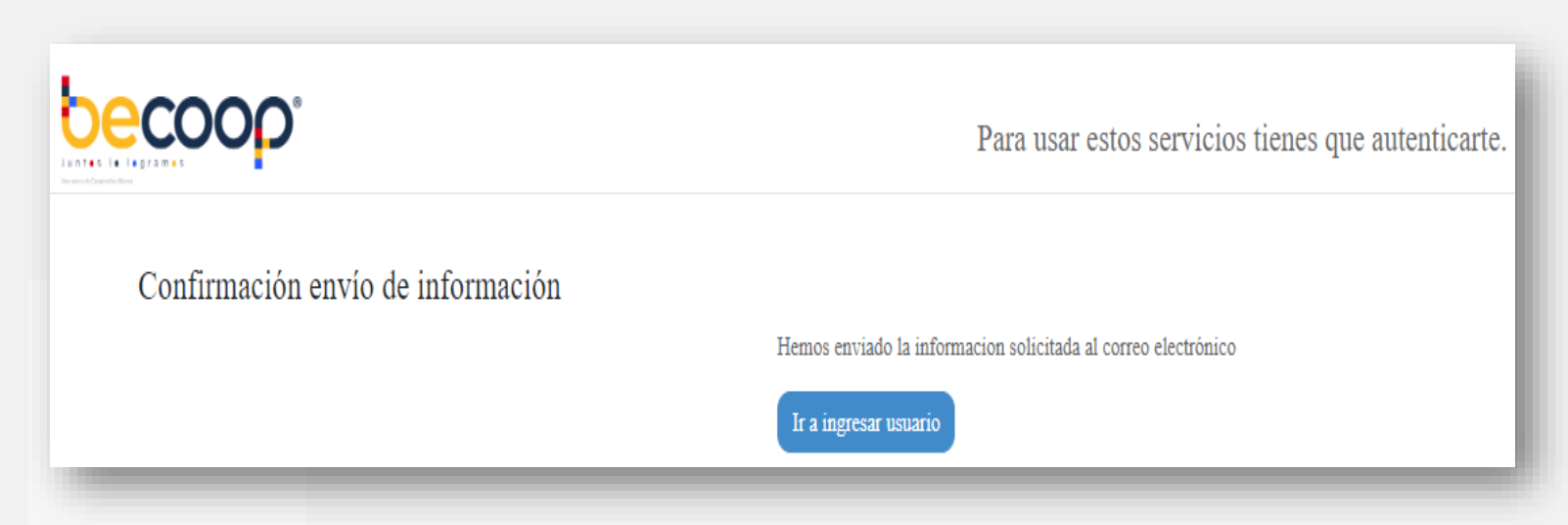

**NOTA:** Digita la clave temporal y el sistema te solicitara cambiar por una clave personal

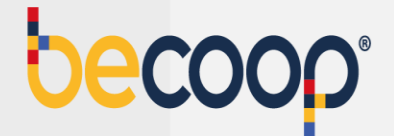

Elige una nueva clave que puedas recordar y que tenga las siguientes características:

|                                                                                                    |   |     |        | F | Para | usar | estos | serv | icios | tien | es qu | ie au | tenti | carte | ð. |
|----------------------------------------------------------------------------------------------------|---|-----|--------|---|------|------|-------|------|-------|------|-------|-------|-------|-------|----|
| Cambio de clave                                                                                                    |   |     |        |   |      |      |       |      |       |      |       |       |       |       |    |
| Por su seguridad, realice el cambio de su clave personal. al hacer click en el campo nueva clave<br>y confirmacion clave, se habilitara el teclado virtual en la parte superior derecha, utilicelo para | Z | e   | \$     | s | t    | W    | x     | b    | f     | р    | n     |       | 4     | 9     | 3  |
| digitar su nueva contraseña.                                                                                                    | r | @   | v      | h | _    | -    | k     | q    | j     |      | d     | #     | 8     | 6     | 7  |
| Nueva clave                                                                                                    |   |     |        |   |      |      |       |      |       |      |       |       |       |       |    |
| Ingrese su clave de acceso                                                                                                    | 0 | m   | *      | a | 1    | у    | g     | с    | u     | +    | i     | =     | 2     | 0     | 1  |
| Confirmación de clave                                                                                                    |   |     |        |   |      |      |       |      |       |      |       |       |       |       |    |
| Ingrese nuevamente su clave de acceso                                                                                                    |   | May | uscula |   |      | В    | orrar |      |       | Lim  | ipiar |       |       | 5     |    |
|                                                                                                    |   |     |        |   |      |      |       |      |       |      |       |       |       |       |    |

Una letra mayúscula Una letra minúscula Un número Mínimo 4 caracteres Máximo 8 caracteres

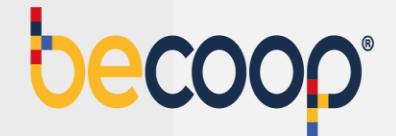

Elige una imagen y una frase de seguridad, que deberá aparecer cada vez que vayas a ingresar a la zona privada.

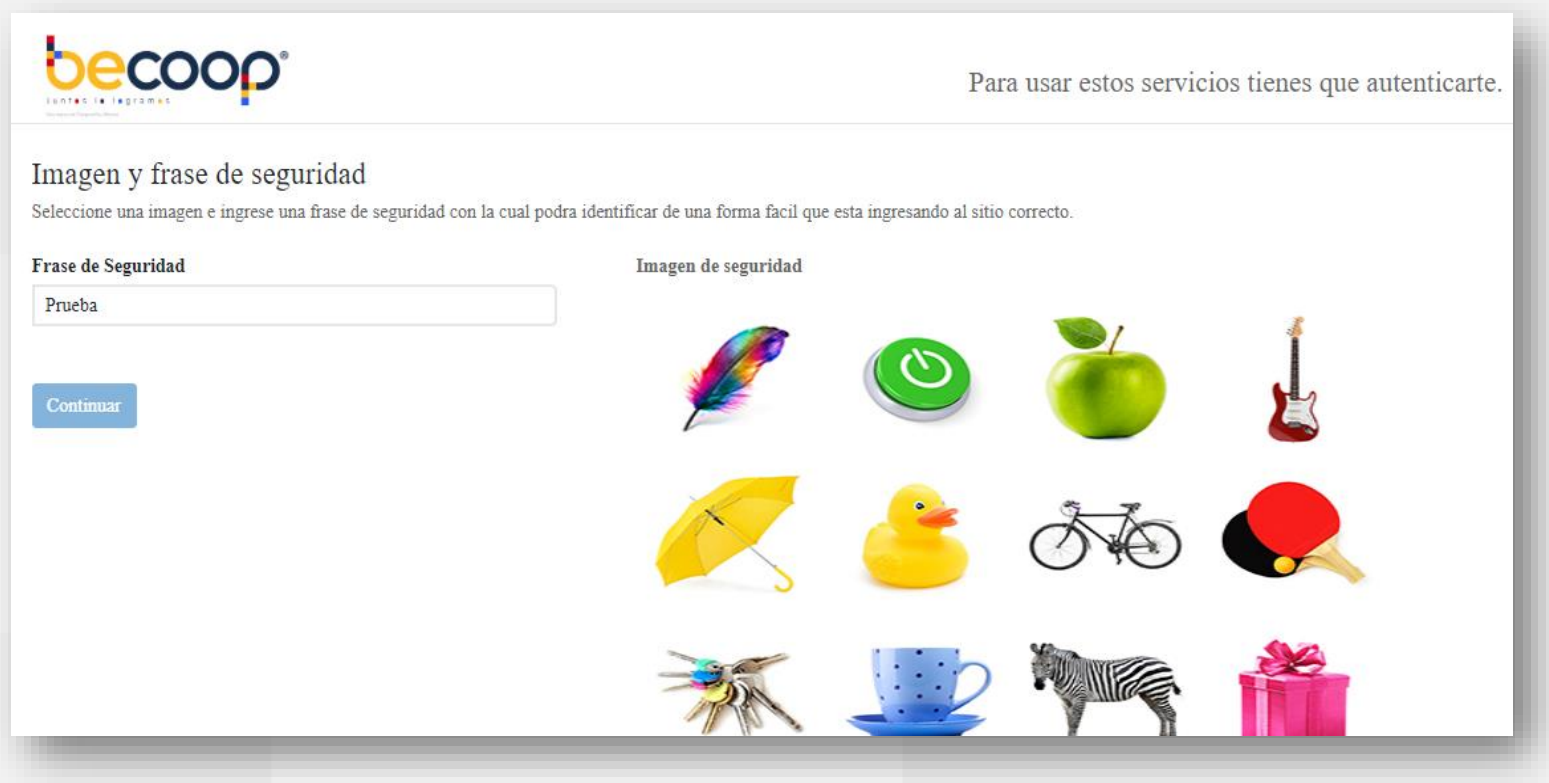

**NOTA:** Una vez marques continuar, estarás dentro de la zona privada de asociados.

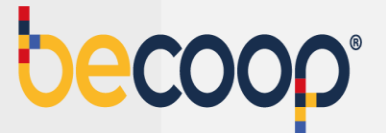

Una vez ingreses a la página principal podrás ver sus datos y todas las opciones que la plataforma tiene para el cliente, como son las consultas de saldos de sus productos, descarga de certificados, aplicación de pagos, entre otras.

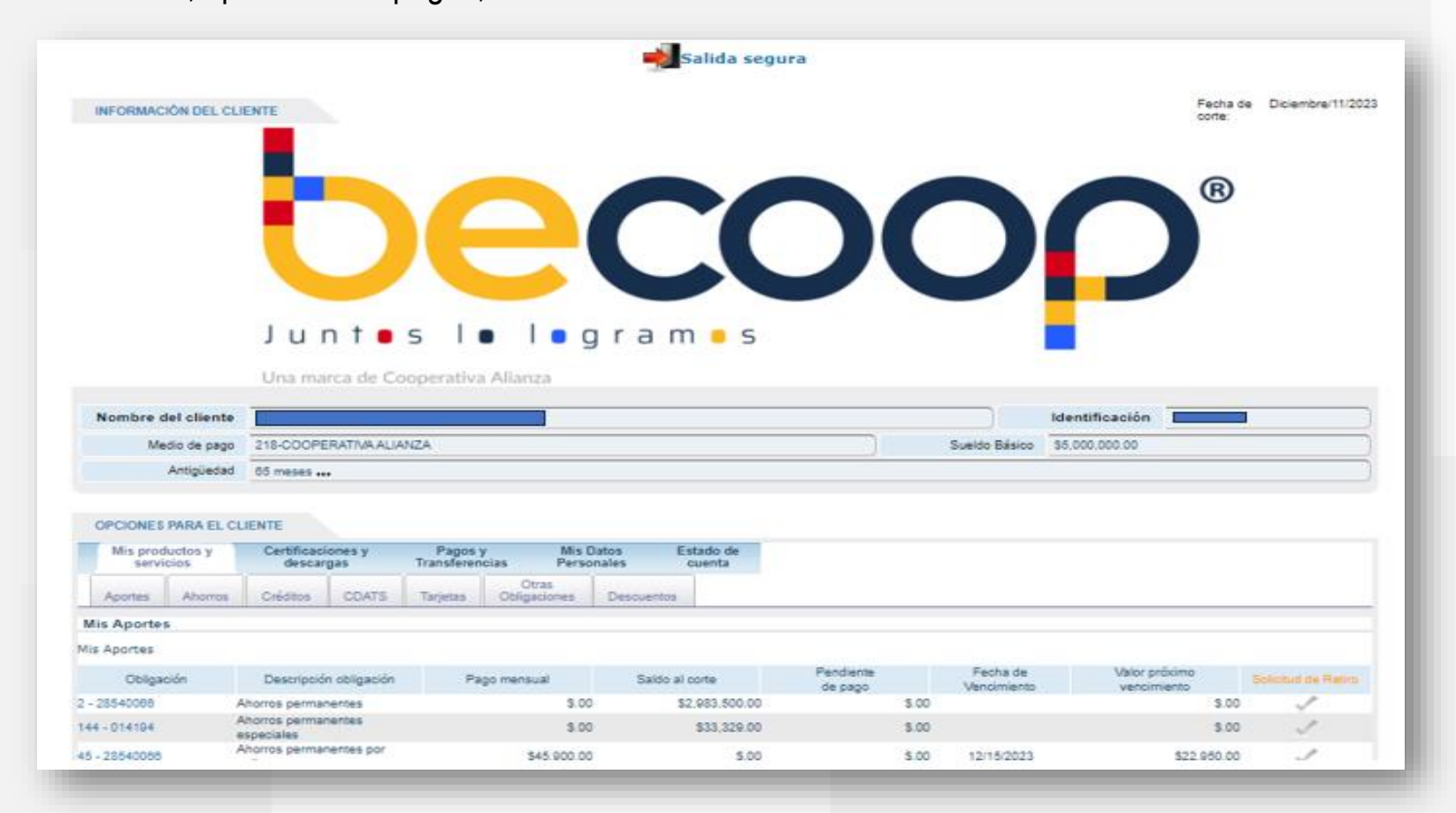

#### Pagos y transferencias

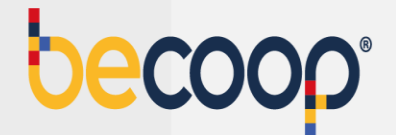

#### Dirígete a la pestaña pagos y transferencias:

| Medio de                                    | pago 218-CC                   | OPERATIVA ALI        | ANZA                  |                       |                      |                 | Sueldo Básico | \$5,000,000.00 |  |
|---------------------------------------------|-------------------------------|----------------------|-----------------------|-----------------------|----------------------|-----------------|---------------|----------------|--|
| Antigi                                      | üedad 65 mes                  | s                    |                       |                       |                      |                 |               |                |  |
| OPCIONES PARA<br>Mis productos<br>servicios | EL CLIENTE<br>y Certifi<br>de | caciones y<br>cargas | Pagos y<br>Transferen | / Mis I<br>cias Perso | Datos Es<br>onales c | ado de<br>uenta |               |                |  |
| Aportes Ah                                  | orros Crédito                 | s CDATS              | Tarjetas              | Otras<br>Obligaciones | Descuentos           |                 |               |                |  |
| <b>lis Aportes</b><br>s Aportes             |                               |                      |                       |                       |                      |                 |               |                |  |

Pagos: allí podrás realizar el pago de tus obligaciones a la cooperativa Transferencias: allí podrás realizar abonos a tus cuentas de ahorros vista Rentadiario o Rentahorrito

#### Tipo de pagos

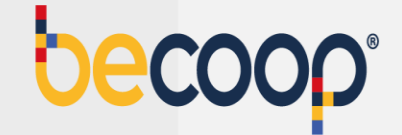

Sí presentas obligaciones vencidas y vas a cancelar el saldo total marca la opción Pagar obligaciones vencidas por ventanilla.

| more der chente                 |                                |                           |                                     |                                                       |                          |               | identificación |
|---------------------------------|--------------------------------|---------------------------|-------------------------------------|-------------------------------------------------------|--------------------------|---------------|----------------|
| Medio de pago                   | 218-COOPERATIVA AL             | JANZA                     |                                     |                                                       |                          | Sueldo Básico | \$3,500,000.00 |
| Capacidad de Pago<br>Disponible | \$3,327,104.00                 |                           |                                     |                                                       | Antigüedad               | 39 meses +++  |                |
| PCIONES PARA EL CL              | IENTE                          |                           |                                     |                                                       |                          |               |                |
| Mis productos y<br>servicios    | Certificaciones y<br>descargas | Pagos y<br>Transferencias | Mis Datos<br>Personales             | Estado de<br>cuenta                                   |                          |               |                |
| Pagos Transferenc               | ias                            |                           |                                     |                                                       |                          |               |                |
|                                 |                                | Tipo de Pago              | Obligaciones                        | Formas de Pago                                        | Requisitos               | Verificacion  |                |
|                                 |                                |                           |                                     |                                                       |                          |               |                |
|                                 |                                |                           | Pagar las obliga<br>Seleccionar obl | aciones vencidas de Ver<br>ligaciones a pagar individ | tanilla O<br>dualmente 🛞 | •             |                |
|                                 |                                |                           |                                     | Siguiente                                             |                          |               |                |

**NOTA:** Si tus pagos están al día marca la opción Pago de obligaciones individualmente.

#### **Obligaciones**

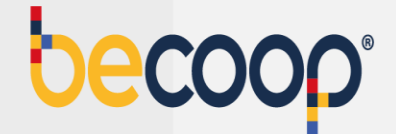

Para cancelar la próxima cuota, marca el recuadro al lado izquierdo de la columna próximo vencimiento.

| s productos y<br>servicios                                                        | Certificaciones y<br>descargas                                            | Pagos y<br>Transferencias                                         | Mis Datos I<br>Personales                                                                                          | Estado de<br>cuenta                                                                                           |                                                                                                    |                                                                                                    |                                         |                               |
|-----------------------------------------------------------------------------------|---------------------------------------------------------------------------|-------------------------------------------------------------------|----------------------------------------------------------------------------------------------------|----------------------------------------------------------------------------------------------------|----------------------------------------------------------------------------------------------------|----------------------------------------------------------------------------------------------------|-----------------------------------------|-------------------------------|
| os Transferend                                                                    | sias                                                                      |                                                                   |                                                                                                    |                                                                                                    |                                                                                                    |                                                                                                    |                                         |                               |
|                                                                                   |                                                                           | Tipo de Pago                                                      | Obligaciones                                                                                                    | Formas de Pago                                                                                                | Requisitos                                                                                                    | Verificacion                                                                                             |                                         |                               |
|                                                                                   |                                                                           |                                                                   |                                                                                                    |                                                                                                    |                                                                                                    |                                                                                                    |                                         |                               |
|                                                                                   |                                                                           |                                                                   |                                                                                                    |                                                                                                    |                                                                                                    |                                                                                                    |                                         |                               |
| Instrucciones -                                                                   | En e                                                                      | esta seccion usted nodra                                          | realizar pago de sus oblig                                                                                         | naciones utilizando con                                                                                       | no medio de pago o                                                                                                    | uentas del sector fi                                                                                     | nanciero                                |                               |
| - Instrucciones -                                                                 | En e                                                                      | esta seccion usted podra                                          | realizar pago de sus oblig<br>Por favor selec                                                                      | gaciones utilizando con<br>ccione la transaccion a                                                            | no medio de pago c<br>realizar.                                                                                                    | uentas del sector fi                                                                                     | nanciero.                               |                               |
| Recuerde qu                                                                       | En e<br>I <u>e su aporte social lo</u>                                    | sta seccion usted podra                                           | realizar pago de sus oblig<br>Por favor selec<br>rros permanentes y lo                                             | gaciones utilizando con<br>ccione la transaccion a<br><u>os aportes sociale</u><br><u>mora.</u>               | no medio de pago c<br>realizar.<br>e <mark>s, los cuales de</mark>                                                                                                    | uentas del sector fi<br>: <mark>ben ser pagad</mark> e                                                   | nanciero.<br>D <mark>s mensualme</mark> | <u>nte para no quedar er</u>  |
| Instrucciones -<br>Recuerde qu<br>Obligación                                      | En e<br>Ie su aporte social lo                                            | esta seccion usted podra<br>o compone los ahor<br>Concepto        | realizar pago de sus oblig<br>Por favor selec<br><u>rros permanentes y la</u><br>Forma de Pag                      | gaciones utilizando con<br>ccione la transaccion a<br><u>os aportes sociale</u><br><u>mora.</u><br>go Próximo | no medio de pago c<br>realizar.<br>es, los cuales de<br>Vencimiento                                                                                                   | uentas del sector fi<br><u>ben ser pagado</u><br>Otro Valor                                              | nanciero.<br>O <mark>s mensualme</mark> | <u>nte para no quedar er</u>  |
| Obligación<br>1 - 1077227777                                                      | En e<br><u>le su aporte social lo</u><br>Aportes sociales                 | esta seccion usted podra<br><u>o compone los ahor</u><br>Concepto | realizar pago de sus oblig<br>Por favor selec<br>rros permanentes y la<br>Forma de Pag<br>Ventanilla               | gaciones utilizando con<br>ccione la transaccion a<br><u>os aportes sociale</u><br><u>mora.</u><br>go Próximo | no medio de pago c<br>realizar.<br><u>es, los cuales de</u><br>Vencimiento<br>\$3,800.00 (n)                                                                          | uentas del sector fil<br><u>ben ser pagado</u><br><u>Otro Valor</u><br>ngresar Valor                     | nanciero.<br>D <mark>s mensualme</mark> | nt <u>e para no quedar er</u> |
| Instrucciones -   Recuerde qu   Obligación   1 - 1077227777   2 - 1077227777      | En e<br>te su aporte social lo<br>Aportes sociales<br>Ahorros permanentes | esta seccion usted podra<br>o compone los ahor<br>Concepto        | realizar pago de sus oblig<br>Por favor selec<br>rros permanentes y le<br>Forma de Pag<br>Ventanilla<br>Ventanilla | gaciones utilizando con<br>ccione la transaccion a<br><u>os aportes sociale</u><br><u>mora.</u><br>go Próximo | no medio de pago c<br>realizar.<br><u>es, los cuales de</u><br>Vencimiento<br>\$3,800.00<br>\$34,200.00                                                               | uentas del sector fil<br><u>ben ser pagado</u><br>Otro Valor<br>ngresar Valor<br>ngresar Valor           | nanciero.<br>D <mark>s mensualme</mark> | nte para no quedar er         |
| Instrucciones -   Recuerde qu   Obligación   1 - 1077227777   2 - 1077227777      | En e<br>le su aporte social lo<br>Aportes sociales<br>Ahorros permanentes | esta seccion usted podra                                          | realizar pago de sus oblig<br>Por favor selec<br>rros permanentes y la<br>Forma de Pag<br>Ventanilla<br>Ventanilla | gaciones utilizando con<br>ccione la transaccion a<br><u>os aportes sociale</u><br><u>mora.</u><br>go Próximo | no medio de pago c<br>realizar.<br><u>Is, los cuales de</u><br><u>Vencimiento</u><br><u>S3,800.00</u><br><u>I</u><br><u>S34,200.00</u><br><u>I</u><br><u>TOTALES:</u> | uentas del sector fil<br>ben ser pagado<br>Otro Valor<br>Igresar Valor<br>Igresar Valor<br>\$38,000.00   | nanciero.<br>Os mensualme               | nte para no quedar er         |
| Instrucciones   Recuerde qu   Obligación   1 - 1077227777   2 - 1077227777        | En e<br>le su aporte social lo<br>Aportes sociales<br>Ahorros permanentes | esta seccion usted podra<br><u>o compone los ahor</u><br>Concepto | realizar pago de sus oblig<br>Por favor selec<br>rros permanentes y le<br>Forma de Pag<br>Ventanilla<br>Ventanilla | gaciones utilizando con<br>ccione la transaccion a<br><u>os aportes sociale</u><br><u>mora.</u><br>go Próximo | no medio de pago c<br>realizar.<br><u>Iss, los cuales de</u><br>Vencimiento<br>\$3,800.00 [ [i<br>\$34,200.00 ] [i<br>TOTALES:                                        | uentas del sector fi<br><u>ben ser pagado</u><br>Otro Valor<br>Igresar Valor<br>\$38,000.00<br>Total a p | nanciero.<br>os mensualme<br>agar hoy : | nte para no quedar er         |
| Instrucciones -<br>Recuerde que<br>Obligación<br>1 - 1077227777<br>2 - 1077227777 | En e<br>le su aporte social lo<br>Aportes sociales<br>Ahorros permanentes | esta seccion usted podra                                          | realizar pago de sus oblig<br>Por favor selec<br>rros permanentes y le<br>Forma de Pag<br>Ventanilla<br>Ventanilla | gaciones utilizando cor<br>ccione la transaccion a<br><u>os aportes sociale</u><br><u>mora.</u><br>go Próximo | no medio de pago ci<br>realizar.<br><u>Is, los cuales de</u><br>Vencimiento<br>\$3,800.00 (i)<br>\$34,200.00 (i)<br>TOTALES:                                          | uentas del sector fi<br>ben ser pagado<br>Otro Valor<br>ngresar Valor<br>\$38,000.00<br>Total a p        | nanciero.<br>os mensualme<br>agar hoy : | n <u>te para no quedar er</u> |

**NOTA:** Si vas a realizar un abono por un valor diferente, en la última columna de la derecha marca el valor a abonar.

#### Forma de pago

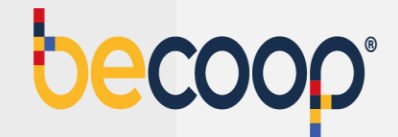

#### Elige el medio de pago:

| Mis pro | oductos y<br>vicios | Certificaciones y descargas | Pagos y<br>Transferencias | Mis Datos<br>Personales                                 | Estado de cuenta                                                                                   |
|---------|---------------------|-----------------------------|---------------------------|---------------------------------------------------------|----------------------------------------------------------------------------------------------------|
| Pagos   | Transferencia       | as                          |                           |                                                         |                                                                                                    |
|         |                     |                             | Tipo de Pago              | Obligaciones                                            | Formas de Pago Requisitos Verificacion                                                             |
|         |                     |                             |                           |                                                         |                                                                                                    |
|         |                     |                             |                           |                                                         | Opciones de<br>pago disponibles                                                                    |
|         |                     |                             |                           | - ar adar                                               | 6 5                                                                                                |
|         |                     |                             | Forma de Recaudo          | PSE<br>Seleccione Uno<br>DÉBITO DE CUE<br>DÉBITO DE CUE | ENTA DE AHORROS 1010284487 - RENTADIARIO<br>ENTA DE AHORROS 1020269053 - VALERIA SANCHEZ VELASQUEZ |
|         |                     |                             |                           | Múltiples Opci                                          | ones de Pago                                                                                       |

Débito de cuentas de ahorro: corresponde a pagos que se van a realizar desde las cuentas de ahorros vista rentadiario o rentahorrito

**PSE:** pagos que se van a realizar desde cuentas de ahorro de otras entidades

**Múltiples opciones de pago:** pagos a realizar usando tanto cuentas de la cooperativa como cuentas de otras entidades.

### Requisitos

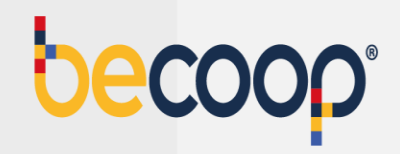

Luego de la validación marca siguiente:

| lis productos y servicios | Certificaciones y<br>descargas | Pagos y<br>Transferencias | Mis Datos<br>Personales | Estado de<br>cuenta     |                       |                  |            |   |
|---------------------------|--------------------------------|---------------------------|-------------------------|-------------------------|-----------------------|------------------|------------|---|
| gos Transferen            | 10.85                          | Tipo de Pago              | Obligaciones            | Formas de Pago          | Requisitos            | Verificacion     |            |   |
| -                         | Valdaciones                    |                           |                         |                         |                       |                  | 69         |   |
|                           |                                | Requisito                 |                         |                         | Observacion           |                  | Evaluacion |   |
|                           | Validación saldo cuent         | ta de Ahorros             | El req<br>Anterior      | uisto CUMPLE porque I   | VO hay recaudos con c | uentas de ahorro | Cumple     |   |
|                           |                                | Sa                        | temas Enlinea S.A. Ti   | odos los derechos resen | ados COPYRIGHT 20     | 10               |            | 6 |

#### Verificación

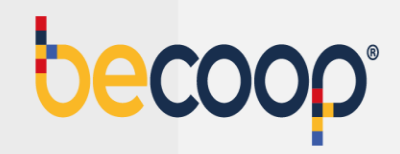

Marca medio de pago PSE y marca finalizar:

| servic | otos y C       | descargas | Pagos y<br>Transferencias | Mis Datos<br>Personales | Estado de<br>cuenta     |             |              |
|--------|----------------|-----------|---------------------------|-------------------------|-------------------------|-------------|--------------|
| 2008   | Transferencias |           |                           |                         |                         |             |              |
|        |                |           | Tipa de Pago              | Obligaciones            | Formas do Paga          | Requisitors | Verificacion |
|        |                |           |                           |                         |                         |             |              |
|        |                |           |                           |                         |                         |             | GO           |
|        |                |           |                           |                         | Obligaciones            |             |              |
|        |                |           |                           | т                       | otal a pagar hoy : \$38 | 000         |              |
|        |                |           |                           |                         | Formas da Pasa          |             |              |
|        |                |           |                           | ,                       | orma de Recaudo F       | SE          |              |
|        |                |           |                           | -                       |                         |             |              |
|        |                |           |                           | Antanior                | Finalizar               |             |              |

## Pago PSE

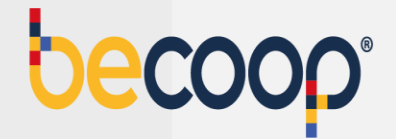

| Fecha y hora actual 01/18/2024 8:32:37 AM                                                                                                    |                                                                                                    |                                                 | Tiempo restante sesión 4:49                                   |
|----------------------------------------------------------------------------------------------------|----------------------------------------------------------------------------------------------------|-------------------------------------------------|---------------------------------------------------------------|
| pecoob.                                                                                                    |                                                                                                    |                                                 | Canal Recaudo                                                 |
| 1<br>¿Cómo quieres pagar?                                                                                                    | Complementa tu información                                                                                                    | 3<br>Realiza tu pago                            | Confirma el estado                                            |
| Hola, te damos la bienve                                                                                                    | nida                                                                                                    |                                                 |                                                               |
| A continuación te presentamos un compr<br>comercio nos entregó para poder iniciar e<br>Verifica la información y si estás de acuer<br>en <b>continuar.</b> De lo contrario da clic en Ca | obante de pago el cual incluye la información que tu<br>iste asistido.<br>do, selecciona el <b>medio de pago</b> de tu preferencia y da clic<br>ncelar proceso de pago para regresar al comercio. | beco                                            | op.                                                           |
| Medios de pago                                                                                                    |                                                                                                    |                                                 |                                                               |
| O per Débito desde cuenta corrien                                                                                                    | e/ahorros.                                                                                                    |                                                 |                                                               |
|                                                                                                    |                                                                                                    | Descripción del pago<br>Recaudos realizados des | de la WEB                                                     |
|                                                                                                    |                                                                                                    | ĺtem                                            | Valor                                                         |
|                                                                                                    |                                                                                                    | Recaudos realizados des                         | de la WEB \$54.000                                            |
|                                                                                                    |                                                                                                    | Referencia<br>01180834535956                    | Total a pagar<br>9 \$ 54.000<br>Paga antes del<br>17 Jan 2024 |

Por este medio verás tu pago aplicado en un máximo de media hora y lo puedes validar directamente en la página en la pestaña pagos y transferencias o en la pestaña del producto que cancelaste.

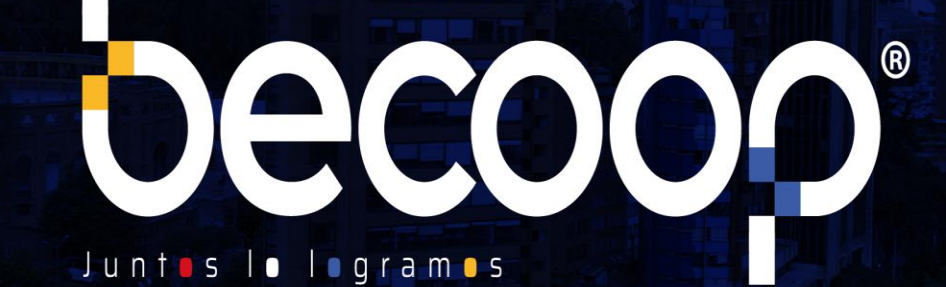

www.becoop.coop

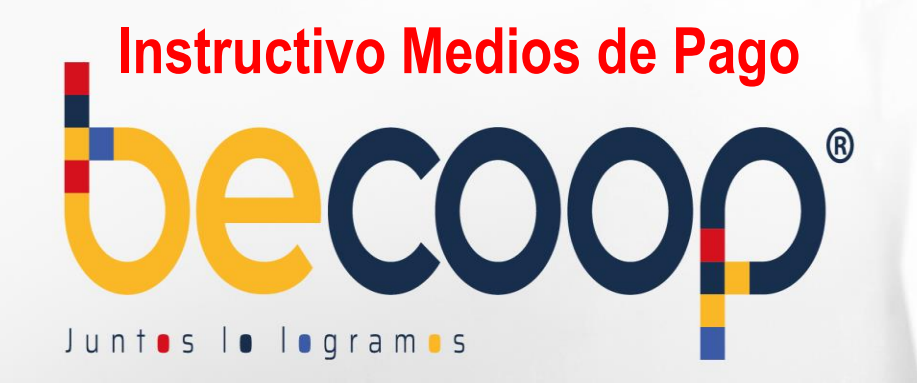

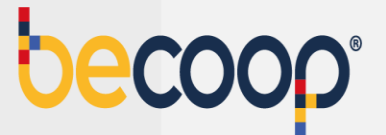

## Medios de pago y canales de recaudo becoop

En becoop cuentas con canales de pago y recaudo disponibles 24/7, de modalidad virtual y presencial, disponibles a nivel nacional.

Encuentra en tu ciudad la entidad o convenio que más te convenga. De forma fácil y segura mantén al día tus obligaciones y disfruta del portafolio de beneficios que tenemos para ti.

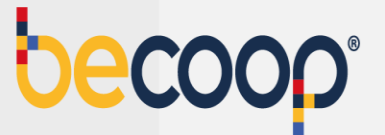

#### \* Pagos PSE:

A través de la Zona Privada de asociados en <u>www.becoop.coop</u> o a través de Aval Pay Center en <u>www.avalpaycenter.com</u>

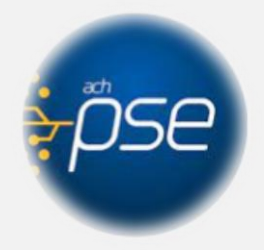

#### \* Transferencia Bancaria

Podrás realizar transferencias bancarias desde cualquier entidad financiera a la Cooperativa con los siguientes datos:

Cuenta Corriente de Banco de Occidente No. 230053290 Nit: 860024575-7 Referencia: Número de cédula del asociado

Para este medio de pago una vez recibas a tu correo la confirmación del proceso, por favor envíala al correo <u>tupago@becoop.coop</u> indicando como debemos aplicar tu pago y en un máximo de 24 horas hábiles, lo verás reflejado

## A Nivel Nacional

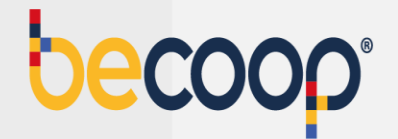

Para estos medios de pago una vez tengas el soporte por favor envíalo al correo tupago@becoop.coop o vía WhatsApp al 3174424530 indicando como debemos aplicar tu pago y en un máximo de 24 horas hábiles, lo verás reflejado

Cuenta Corriente de Banco de Occidente No. 230053290 Código de recaudo 14523 Referencia: Número de identificación del asociado

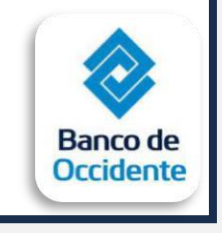

Código 9757 Referencia: Número de identificación del asociado

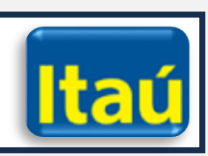

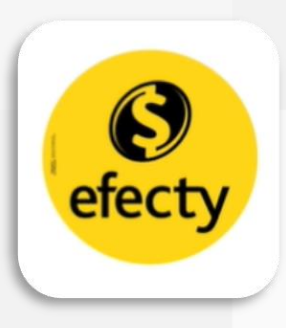

Código de recaudo **9182** Referencia: Número de identific

Referencia: Número de identificación del asociado

- Solo se reciben operaciones en Efectivo.
- Monto de pago desde \$1 y hasta \$2.000.000.
- Los horarios de atención están sujetos a la disponibilidad de cada punto

becoop°

Código de recaudo **9182** Referencia: Número de identificación del asociado

- Solo se reciben operaciones en Efectivo.
- Monto de pago desde \$1 y hasta \$800.000.
- Los horarios de atención están sujetos a la disponibilidad de cada punto

Código de recaudo **9182** Referencia: Número de identificación del asociado

- Solo se reciben operaciones en Efectivo.
- Monto de pago desde \$1 y hasta \$4.000.000.
- Los horarios de atención están sujetos a la disponibilidad de cada punto

puntored Facilita sus Pagos y Servicios

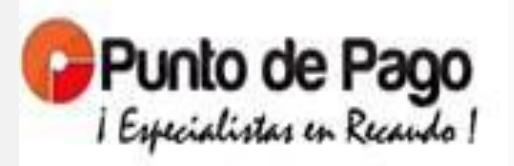

Código de recaudo **9182** Referencia: Número de identificación del asociado

- Solo se reciben operaciones en Efectivo.
- Monto de pago desde \$1 y hasta \$3.000.000.
- Los horarios de atención están sujetos a la disponibilidad de cada punto

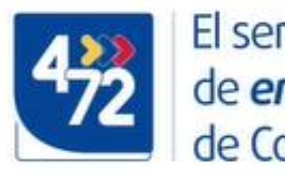

El servicio de **envíos** de Colombia

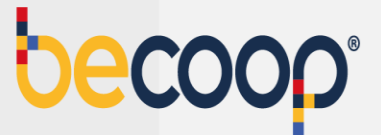

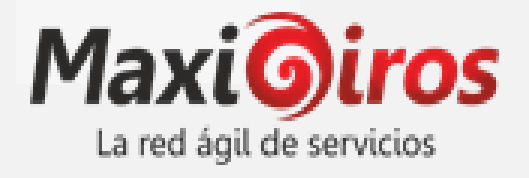

#### Código de recaudo 9182

Referencia: Número de identificación del asociado

- Solo se reciben operaciones en Efectivo.
- Monto de pago desde \$1 y hasta \$9.999.000.
- Los horarios de atención están sujetos a la disponibilidad de cada punto

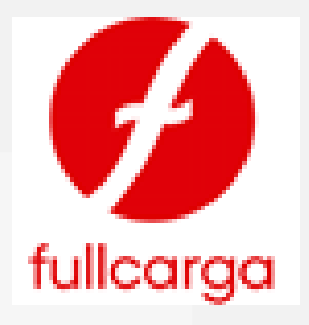

Código de recaudo **9182** Referencia: Número de identificación del asociado

- Solo se reciben operaciones en Efectivo.
- Monto de pago desde \$1 y hasta \$3.000.000.
- Los horarios de atención están sujetos a la disponibilidad de cada punto

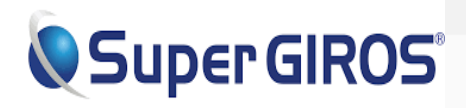

Código de recaudo 9182

Referencia: Número de identificación del asociado

- Solo se reciben operaciones en Efectivo.
- Monto de pago desde \$1 y hasta \$5.000.000.
- Los horarios de atención están sujetos a la disponibilidad de cada punto

# En las regiones

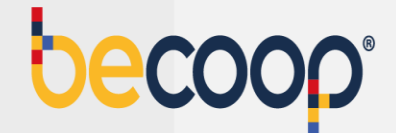

Además de los medios de pago nacionales puedes usar:

## Valle del Cauca

Código de recaudo **9182** Referencia: Número de identificación del asociado

- Solo se reciben operaciones en Efectivo.
- Monto de pago desde \$1 y hasta \$9.999.000.

• Los horarios de atención están sujetos a la disponibilidad de cada punto

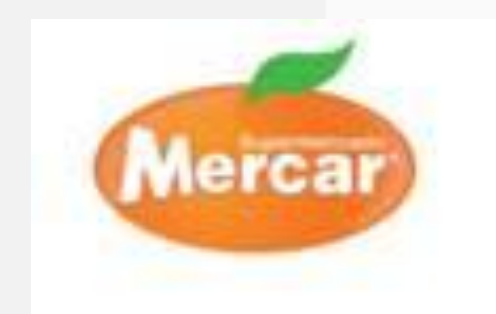

## Quindío

Código de recaudo **9182** Referencia: Número de identificación del asociado

- Solo se reciben operaciones en Efectivo.
- Monto de pago desde \$1 y hasta \$9.999.000.
- Los horarios de atención están sujetos a la disponibilidad de cada punto

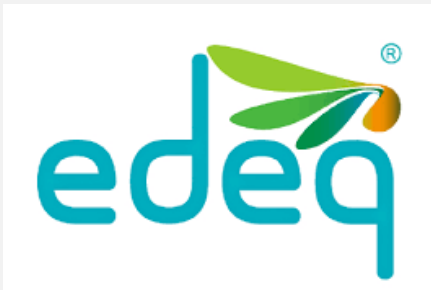

## Barranquilla, Bucaramanga, Bogotá, Cali, Medellín y Pereira

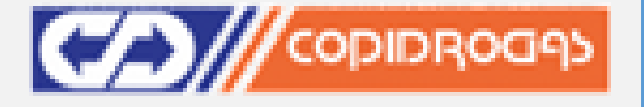

Código de recaudo **9182** Referencia: Número de identificación del asociado

- Solo se reciben operaciones en Efectivo.
- Monto de pago desde \$1 y hasta \$9.999.000.
- Los horarios de atención están sujetos a la disponibilidad de cada punto

## Huila y Tolima

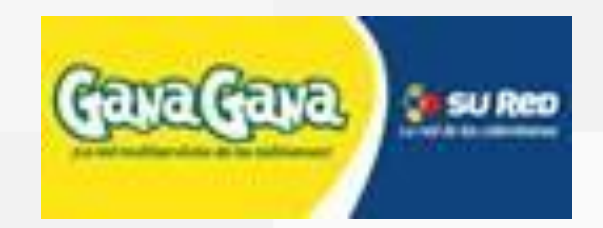

Código de recaudo **9182** 

Referencia: Número de identificación del asociado

- Solo se reciben operaciones en Efectivo.
- Monto de pago desde \$1 y hasta \$9.999.000.
- Los horarios de atención están sujetos a la disponibilidad de cada punto

## Santander

#### Código de recaudo 9182

Referencia: Número de identificación del asociado

- Solo se reciben operaciones en Efectivo.
- Monto de pago desde \$1 y hasta \$9.999.000.
- Los horarios de atención están sujetos a la disponibilidad de cada punto

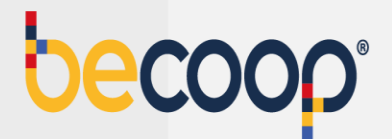

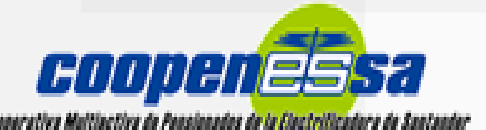

#### Pereira

Código de recaudo **9182** Referencia: Número de identificación del asociado

- Solo se reciben operaciones en Efectivo.
- Monto de pago desde \$1 y hasta \$9.999.000.
- Los horarios de atención están sujetos a la disponibilidad de cada punto

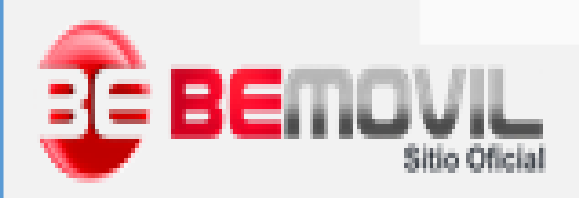

#### \* Pago con aviso de vencimiento

#### NO. 1062-024 X25-2 mena 12 No. 89-28 Pise 6 PER STREAM opita, D.C., Colordia Información para Pago AVE - 10-12 - 01-44 K Page 1 of 2 Identificación BOGOTÁ D.C. Fecha de Pago 05-JAN-24 Dias Concepto Salde Capital Interio Interés Seguro Vida Total de Morr Capital Cuota Vene. Corriente 11 - 23010140 Rotatorio Ordinario Tr 57,000 562 1.135 1.091 11 - 23092380 Rotatorio Ondesario TP 34,384 8.680 677 0.257 11 - 23029291 Rotatorio Ordinario TP 295 063 4,005 6.575 10,580 11 - 23005411 Rotatorio Ontinuelo TP 588,082 6,108 9,762 15,070 11 - 23029-450 Rotatorio Ondroato TP 296,060 4,005 6,575 10.580 11 - 23010509 Rotatorio OnSinario TF 400 000 3,040 2,763 7 203 11 - 23009460 Rotatorio Ordinario TE 1.584.241 10 000 26,299 42,319 11 - 23009905 Rotatorio Ordinario TF 3,640 9,517 400,000 13,457 11 - 22007454 Rotatorio Ordinario TF 3,497,264 34,320 68,055 64,375 23007303 Rotatorio Ordinario TF 1,551,904 54 663 25,742 42,319 11 - 23010086 Rotatorio Ordinario TF 110.000 1,083 2,313 3,366 11 - 23010512 Rotatorio Ordinario TF 100.000 645 9.41 1.60% 17,371 27.679 11 - 23008010 Rotatorio Ordenario TF 1.049.487 13.308 11 - 23007487 Rotatorio Ordenario TP 461,900 4,554 7.993 14,564 - 23089505 Rotatorio Ordinario TF 979,460 9,298 16,283 24,561 11 - 23096777 Rotatorio Ordinario TF 791,555 8,445 13,140 21,585 11 - 23096783 Rotatorio Ondesario TP 1,777,633 18.864 29,609 48.475 11 - 23009037 Rotatorio Ordinario TP 400 500 3,540 0.517 13,457 TOTAL A PAGAR \$1,113,944 Realizar sus pagos a tempo a mantenerse al día con las obligaciones le da una buena calificación en la corporation, estantos en la obligación de enviar los reportes ante las pertraies de información financiena y de riengo crediticio, según lo dispuesto en la ley de HABEAS DATA. Tanga prosanta qua los gastos de orbitanza (#% e #% e MA) son asumidos por el apociado, conozoa las políticas da obito a través de veve becorp corp Viedos de pago PSE en ruestro Zone Privade de Asociados www.beccop.com Banco de Occidente con su aviso de vencimiento impreso Corresponsales no bancarios: Atracones Exito y Exito Express, Sustemax, Horwart, Canulla y Conulla Espress, presentendo el aviso de vencimiento impreso Información adicional: servicioalase ciade@becoog.coop inconformidad cos el aviso de vanomiento ivanvaldenama@ravisarauditores com co El pago es válido solo con farsa y/s sello-del cajero Pague Hosta **Total a Pagar** Fecha de Pago Asociado 41621621 BELTRAN LEON NOHORA MERCEDES 05-3414-24 \$1,113,944 1.004 Cod Banco Chemin No. Cuenta No Total Cheques Frethro Firms y sello capero Velor Pagado CTA BANCO OCCIDENTE No. 230653299 Convenio de recasdo 14523 CONVENIO BANCO HELM BANK No. \$757 Pagado por Telefono

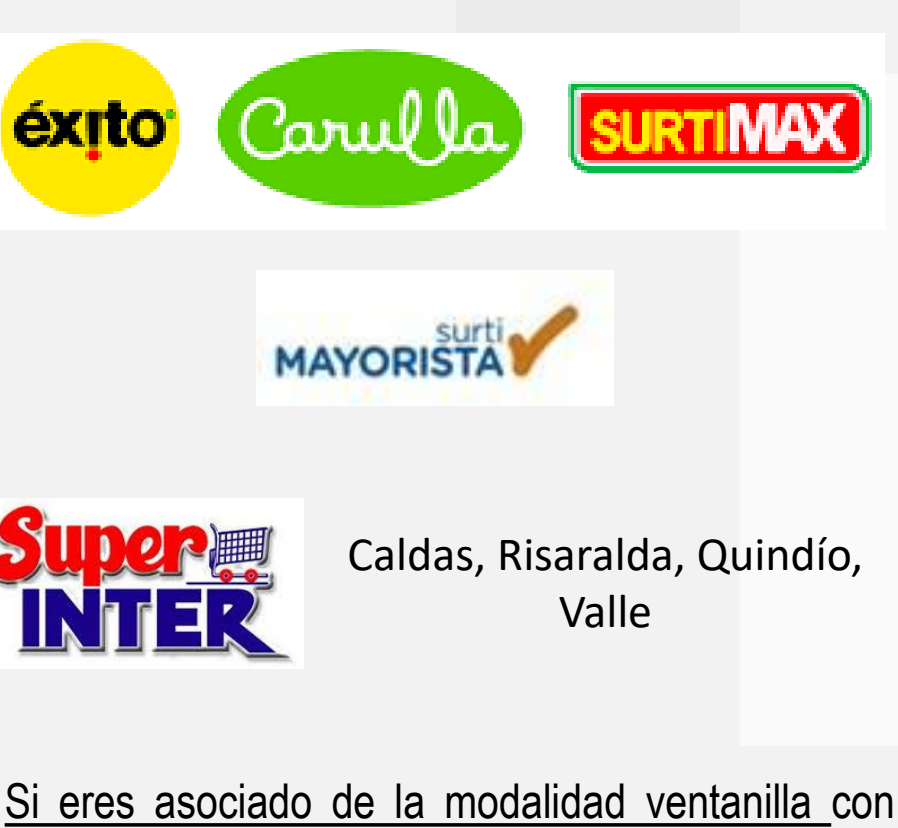

<u>Si eres asociado de la modalidad ventanilia</u> con fechas de pago 5 o 20 de cada mes, puedes realizar tus pagos en los almacenes del grupo Éxito, presentando impreso el aviso de cobro que recibes mensualmente en tu correo registrado. Monto de pago desde \$1 y hasta \$9.999.000.

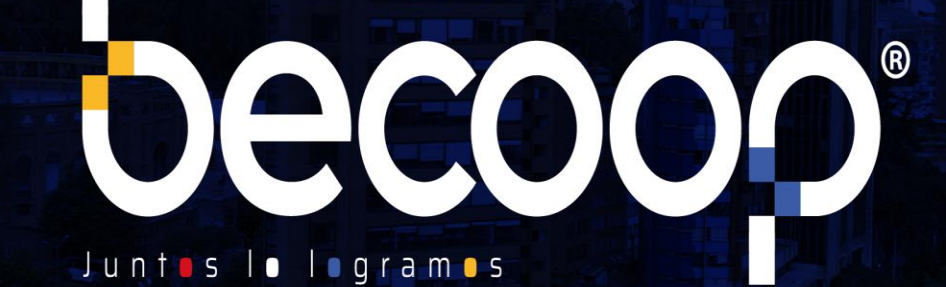

www.becoop.coop

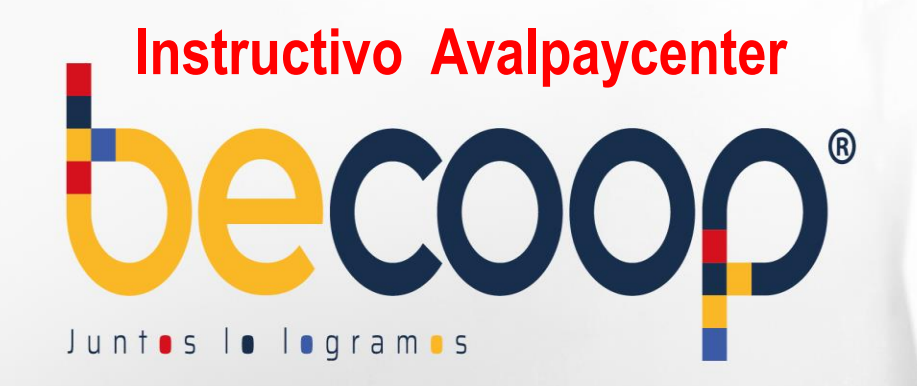

#### Instructivo Avalpaycenter

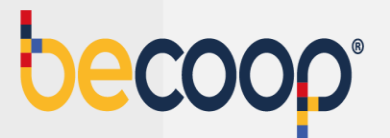

Cambiamos nuestra marca, ahora somos **becoop**, sin embargo, la forma de pagar es la misma.

Ingresa a <u>www.avalpaycenter.com</u>, digita Cooperativa Alianza, el portal te trae Cooperativa Alianza LTDA, selecciónala y espera a que cargue el formulario:

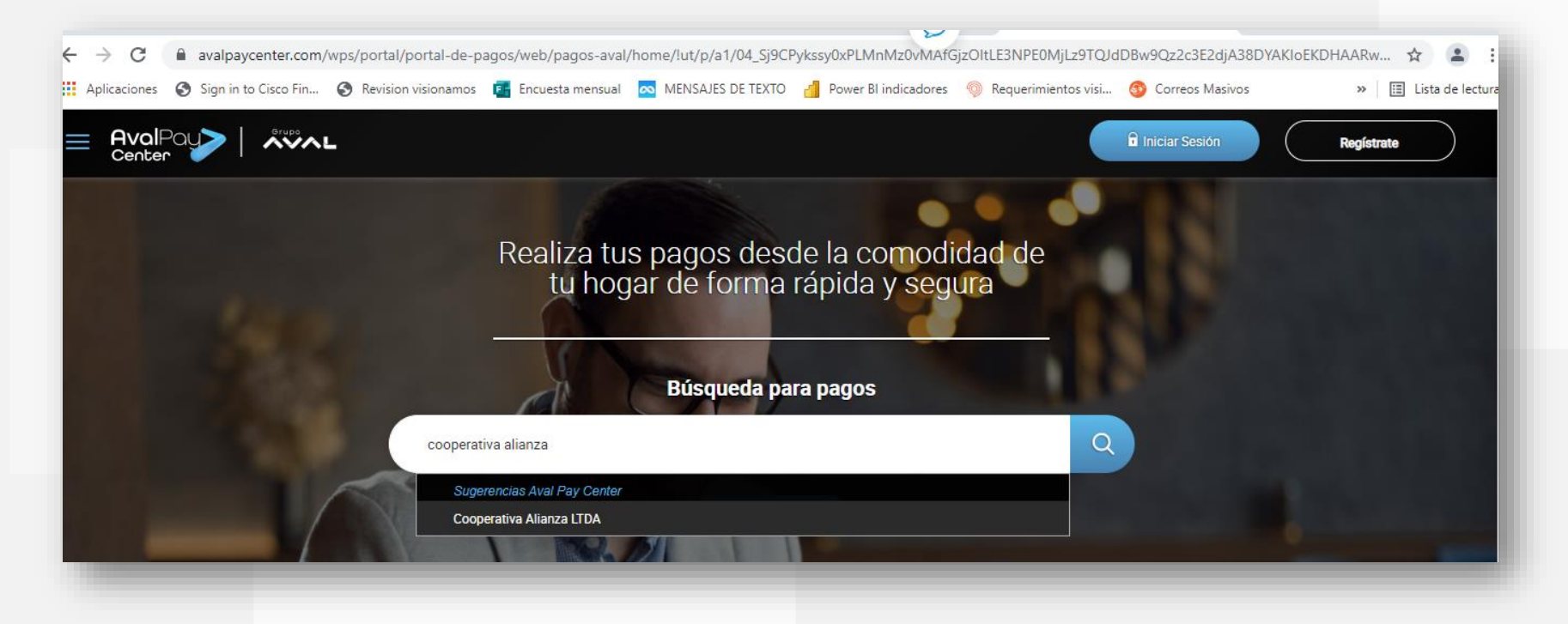

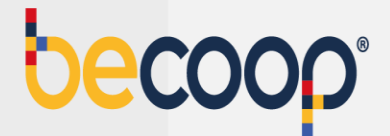

En número de la referencia digita el número de identificación del asociado para el cual vas a realizar el pago, digita el valor a pagar y en detalle de pagos deja una observación para que sepas a que corresponde la transacción, luego marca continuar:

|                       | Servicio a pagar:                       | Cooperativa Alianza LTDA | ) | 13 |   |
|-----------------------|-----------------------------------------|--------------------------|---|----|---|
|                       | * Número de la referencia:              |                          | ) |    |   |
| 10 Jan 19             | * Confirmar número de la<br>referencia: |                          | ) |    |   |
| and the second second | * Valor a pagar:                        | \$                       | ) |    |   |
|                       | Detalle del pago:                       |                          |   | -  | - |
|                       | Cancelar                                | Continuar                |   |    |   |

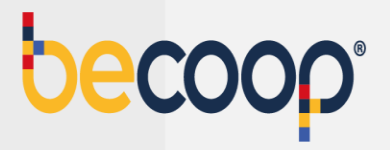

#### Acepta términos y condiciones y marca pagar:

| alian                                                               |                                                                         |
|---------------------------------------------------------------------|-------------------------------------------------------------------------|
| Servicio a pagar:                                                   | Cooperativa Alianza LTDA                                                |
| Número de la referencia:                                            |                                                                         |
| Valor a pagar.                                                      | \$ 38,000                                                               |
| Costo de la transacción:                                            | \$0                                                                     |
| Detalle del pago:                                                   | Pago aportes octubre                                                    |
|                                                                     | Acepto términos y condiciones                                           |
| Utiliza el Pago Ágil, para que no ten<br>pago si ya te encuentras i | ngas que diligenciar la información del<br>registrado en nuestro portal |
| Volver CR                                                           | ragar Pago Ágil                                                         |
|                                                                     |                                                                         |
|                                                                     |                                                                         |

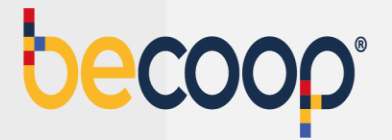

Diligencia el formulario con los datos de la persona titular de la cuenta desde la que vas a realizar el pago

|                                                                            | COOPERATIVA                      | ID Transacción:<br>Referencia:<br>Valor: | 3147934373<br>38000 |  |
|----------------------------------------------------------------------------|----------------------------------|------------------------------------------|---------------------|--|
| Titular del Medio de Pago<br>e en esta sección los datos del titular del m | redio de pago que se va a utiliz | ar en el pago                            |                     |  |
| Tipo de Documento                                                          | * Num                            | * Numero de documento                    |                     |  |
| Cedula de Cludadania                                                       | <b>~</b>                         |                                          |                     |  |
| Nombre Completo                                                            |                                  |                                          |                     |  |
| Correo Electrónico                                                         | * Conf                           | * Confirmación de Correo Electrónico     |                     |  |
| País                                                                       |                                  |                                          |                     |  |
| Colombia                                                                   |                                  |                                          | ~                   |  |
| Móvil para notificaciones                                                  | * Conf                           | irmar Móvil                              |                     |  |
| Los datos del Titular son diferentes a los d                               | el Cliente                       |                                          |                     |  |
|                                                                            |                                  |                                          |                     |  |

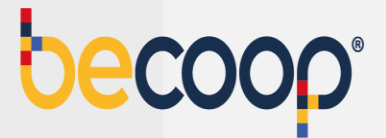

Marca pago PSE, elige el banco desde el cual vas a realizar el pago y marca pagar. Si tienes tarjeta de crédito del grupo Aval también puedes usarla para pagar.

| Bancos Aval<br>(Eanca Personal) |                                         | • pse    |  |
|---------------------------------|-----------------------------------------|----------|--|
| OPersona Jurídica               | Persona Natural                         |          |  |
| Seleccione el banco             |                                         |          |  |
| BANCOLOMBIA                     |                                         | <b>~</b> |  |
| Estimado clier                  | nte: El costo de esta transacción es \$ | 0        |  |
|                                 | Cancelar Pagar                          |          |  |
|                                 |                                         | Norton   |  |

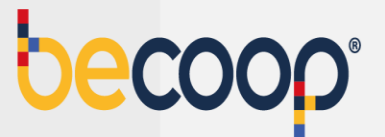

El sistema te envía a la plataforma de pagos PSE y debes continuar el proceso habitual.

| , pse    | ácil, rápido y seguro       | Conoce los beneficios<br>de registrarte háciendo<br>click acá |
|----------|-----------------------------|---------------------------------------------------------------|
|          | PSE - Pagos Seguros en      | Línea / Persona Natural                                       |
|          | Persona natural             | Persona juridica                                              |
|          | 🥑 Soy un usuario registrado | Let Quiero registrarme ahora                                  |
| E-mail   | E-mail registrado en PSE    |                                                               |
| Regresar | l comercio                  | Ir al Banco                                                   |

Para este medio de pago una vez recibas a tu correo la confirmación del proceso, por favor envíala al correo tupago@becoop.coop indicando como debemos aplicar tu pago y en un máximo de 24 horas hábiles, lo verás reflejado.

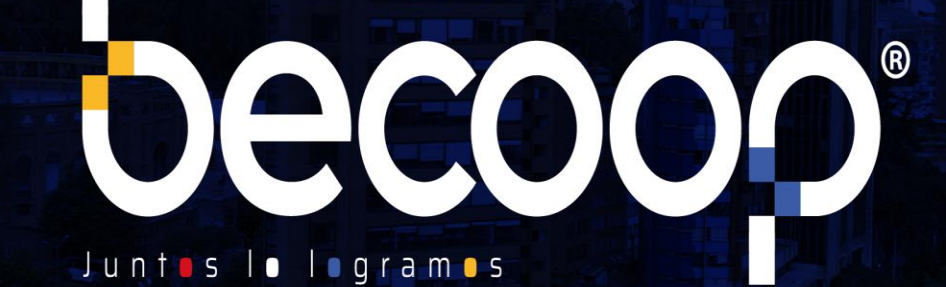

www.becoop.coop